## Pakete über den Paketserver aktualisieren (WCF 2.x)

Wir bieten einen kostenlosen Paketserver für unsere Plugins an. Diese Paketserver ermöglichen das einfache Aktualisieren Ihrer Installationen. Standardmäßig ist unser Paketserver nicht installiert und muss von Ihnen manuell hinzugefügt werden. Diese Anleitung führt Sie durch die wichtigsten Schritte. Beachten Sie, dass derzeit nicht alle Produkte auf unseren Paketservern zur Verfügung stehen.

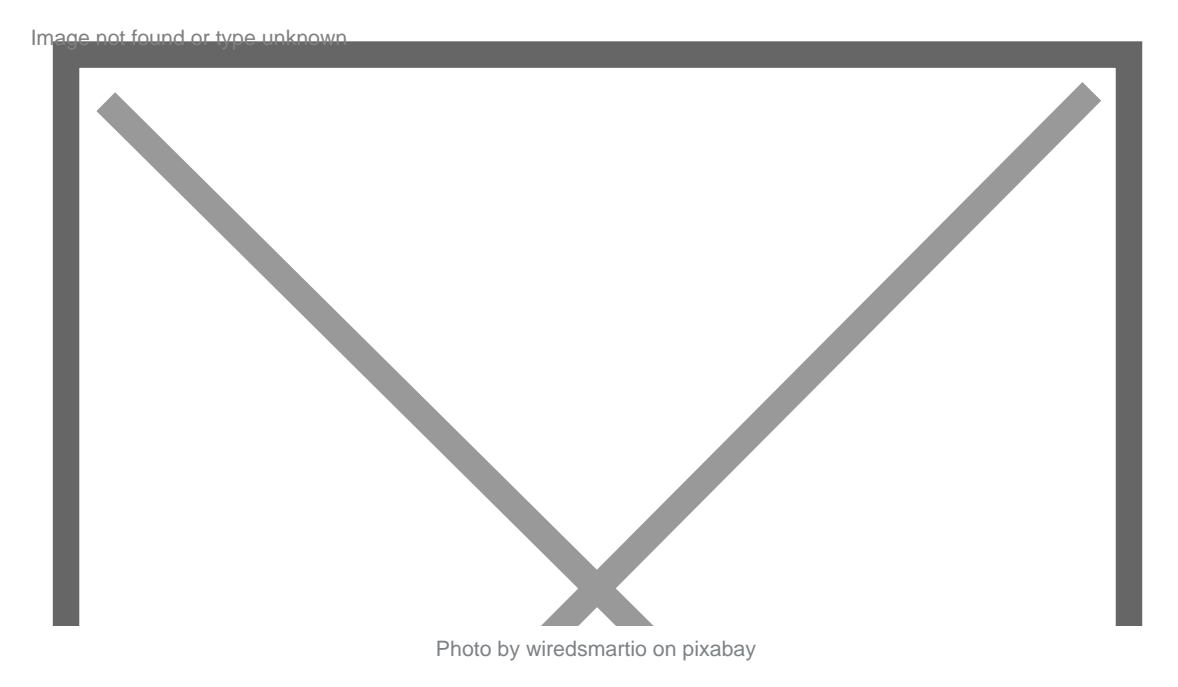

**WICHTIG:** Diese Anleitung ist für Kunden relevant, die unsere Produkte direkt auf unserer Seite erworben haben. Sollten Sie unsere Produkte im Plugin-Store erworben haben, können Sie den offiziellen Paketserver des Plugin-Stores benutzen.

## Einrichtung

Unsere Paketserver erreichen Sie unter folgenden Adressen:

- https://www.viecode.com/update/maelstrom/ (WCF 2.0)
- https://www.viecode.com/update/typhoon/ (WCF 2.1)

Um einen Paketserver anzulegen wechseln Sie in Ihrer ACP und rufen folgende Seite auf: ACP > System > Pakete > Server auflisten und klicken anschließend auf Server hinzufügen. Tragen Sie auf dieser Seite die gewünschte URL des Paketservers ein.

| a la bia di matata    | 101                    |                                            | Q bettep#inighter   |
|-----------------------|------------------------|--------------------------------------------|---------------------|
| Burning Board         |                        |                                            | Administrationsob   |
| en Brister Destrie    | a circuit Community Sh | •                                          |                     |
|                       | Server hinzufügen      |                                            |                     |
| 6#.                   |                        |                                            | (Blance and         |
| starges orientian     |                        |                                            |                     |
| automet.              | Server-Daten           |                                            |                     |
| addieren<br>aufzitate | Advector               | Nan / www.recale.com/update/watcom/        |                     |
| pale                  | limitement             | Inclusion the Automatic Strength Stational |                     |
| ang.                  | Kernauri               | Conservation of the Automation of Second   |                     |
| Skall                 |                        | (Alexanders)                               |                     |
|                       |                        |                                            | © 16. Netrour 3015, |
|                       |                        |                                            |                     |
|                       |                        |                                            |                     |
|                       |                        |                                            |                     |
|                       |                        |                                            |                     |

Sollten Sie Kunden bei uns sein, sollten Sie Zugangsdaten hinterlegen, um auf die kommerziellen Pakete zugreifen zu können. Ihre persönlichen Zugangsdaten finden Sie bei uns auf der Seite im Reiter Mein Konto

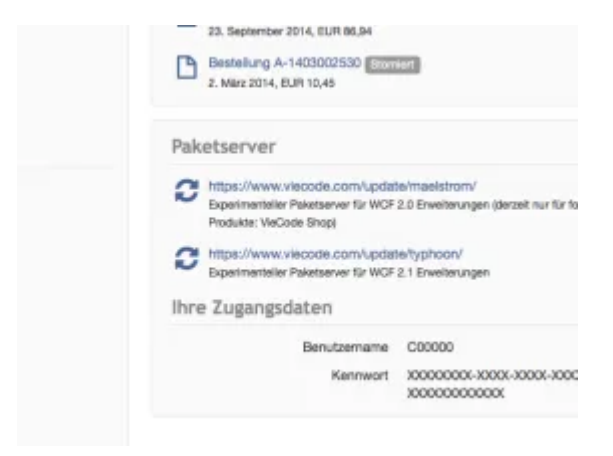

## Update der Pakete

WoltLab ermöglicht mit dem WCF 2.0 zwar die Priorisierung von Paketservern, diese wurden aber nicht im Plugin-Store implementiert (Priorität der Updateserver - Plugin nicht im Store, sondern beim Hersteller erworben). Wir können dieses Problem leider nicht umgehen, es gibt aber eine Möglichkeit die Pakete trotzdem über unsere Server zu aktualisieren. Führen Sie für ein Update folgende Schritte durch:

- Rufen Sie auf folgende Seite auf: ACP > System > Pakete > Server auflisten
- Deaktivieren Sie den Paketserver http://store.woltlab.com/maelstrom/ (WCF 2.0) bzw. http://store.woltlab.com/typhoon/ (WCF 2.1)
- Wechseln Sie nun auf ACP > System > Pakete > Pakete auflisten
- Klicken Sie nun auf den Button Updates suchen
- Nun sollten Sie das Update problemlos durchführen können